# 农田水利基本建设 管理信息系统

二〇一〇年九月

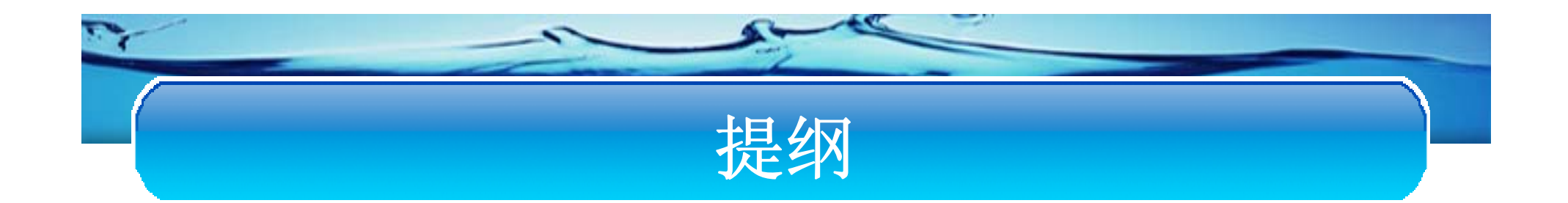

#### ❖ 系统功能

#### ◆ 用户登录

◆ 省级功能简介

◆ 市级功能简介

◆ 县级功能简介

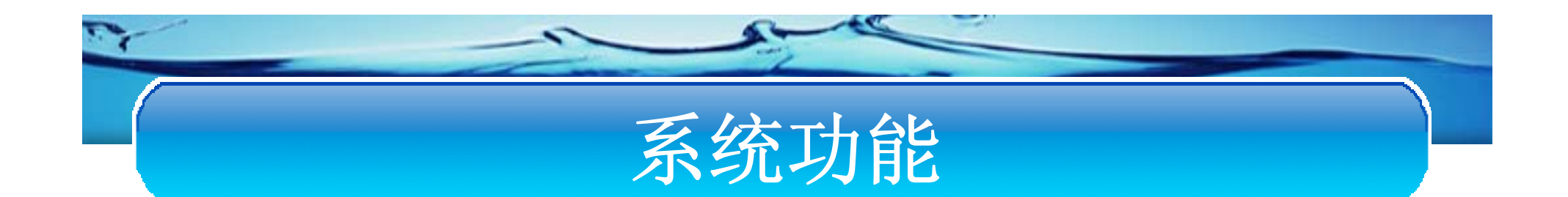

#### 系统的总体结构包括数据填报,数据审批,数据查询 汇总三个功能模块:

◆数据填报主要功能是用户填写工程投入,完成工程,工程效益三部分数据。

◆数据审批主要是实现了省农水处级、部农建办两个环节的审查。

◆数据汇总主要包括数据查询和数据汇总。

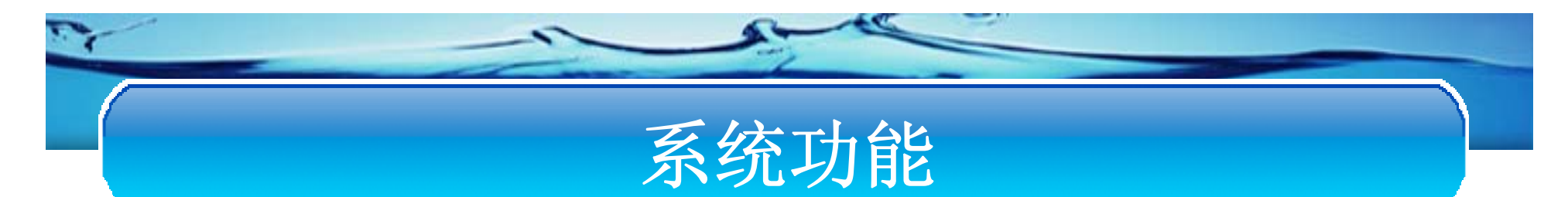

用户按照部级、省级、市级、县级的划分,分别对应不同的功能:

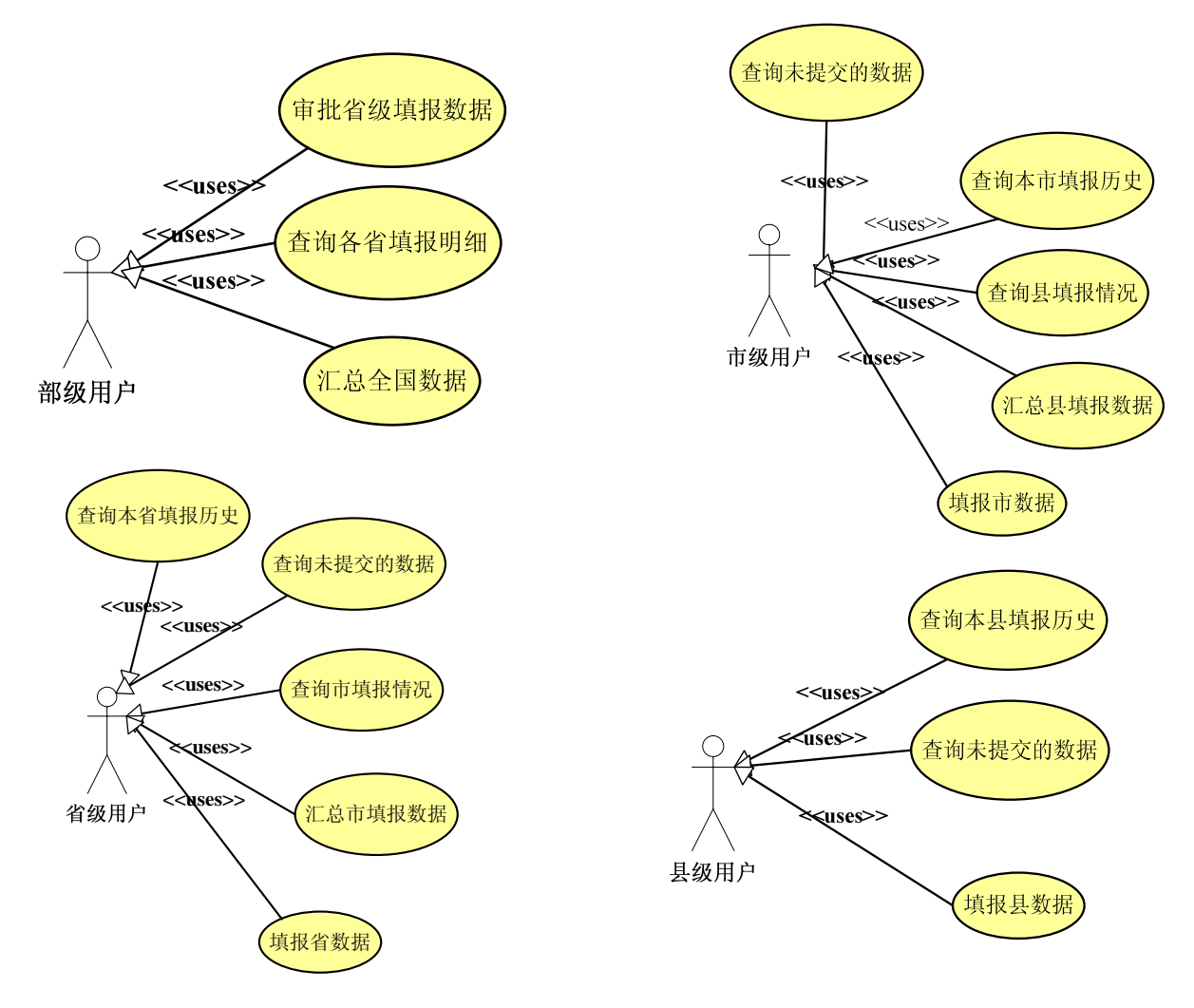

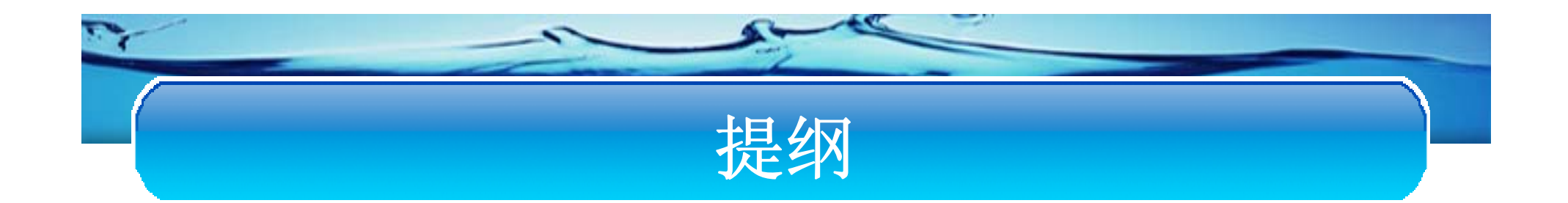

#### ◆ 系统功能

#### ◆ 用户登录

◆ 省级功能简介

◆ 市级功能简介

◆ 县级功能简介

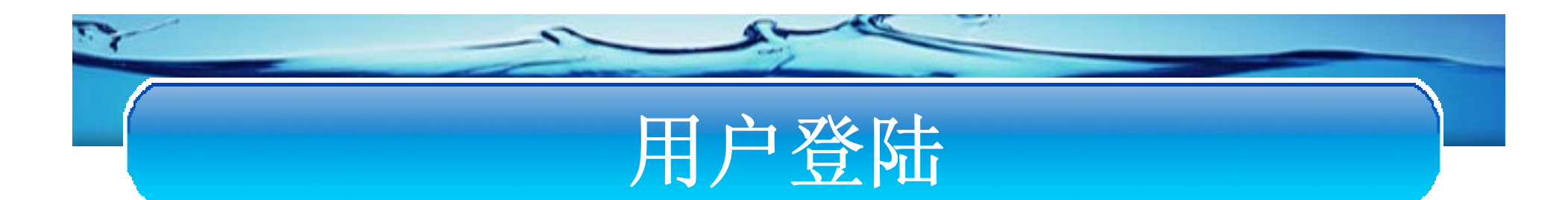

#### 1. 访问<u>http://ncsl.mwr.gov.cn</u> 中国农村水利网首页输入用户名密码。

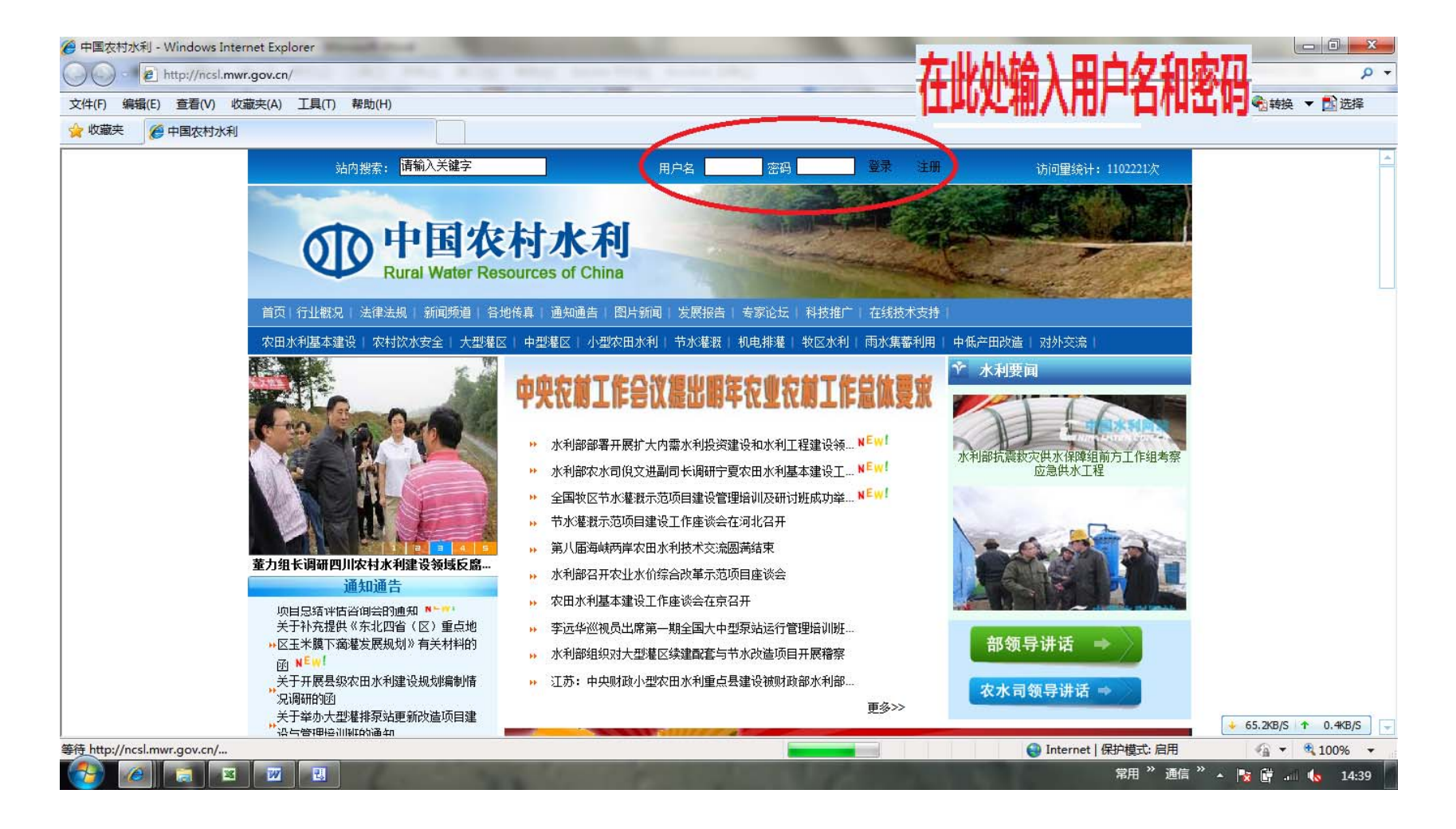

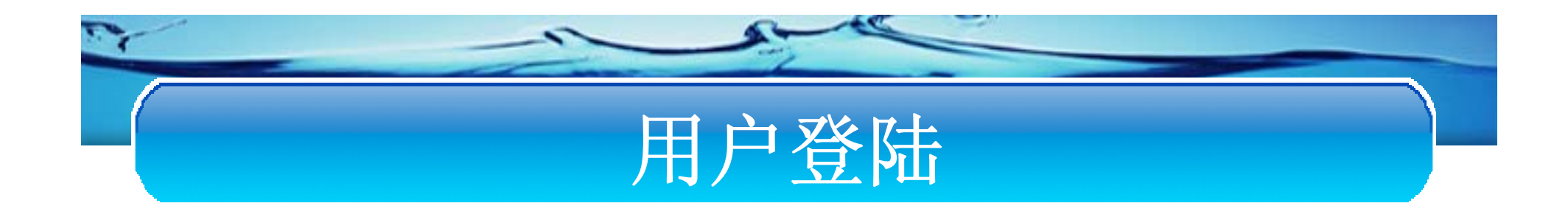

#### 2. 用户登录成功后,原登录位置会显示为:

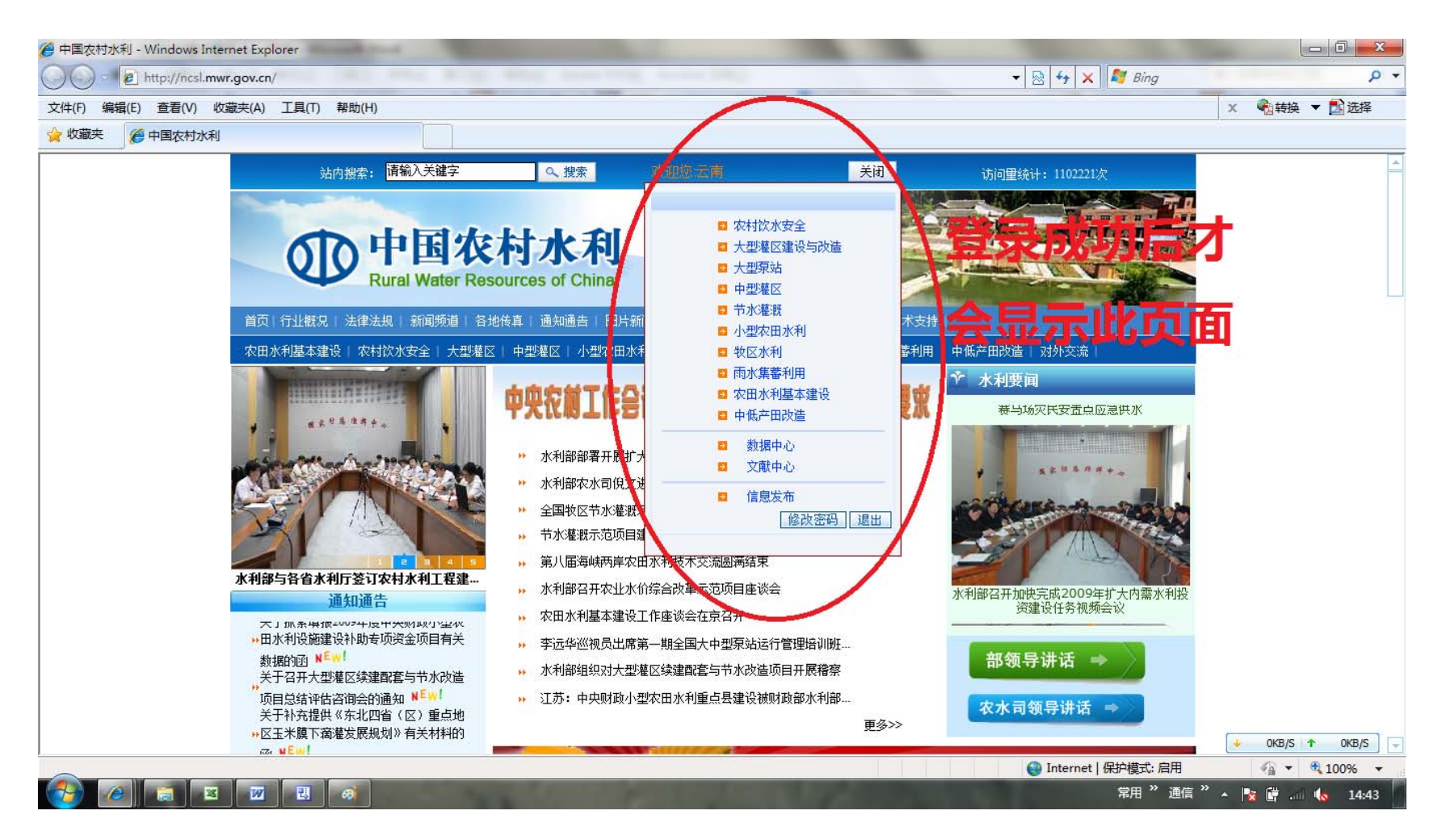

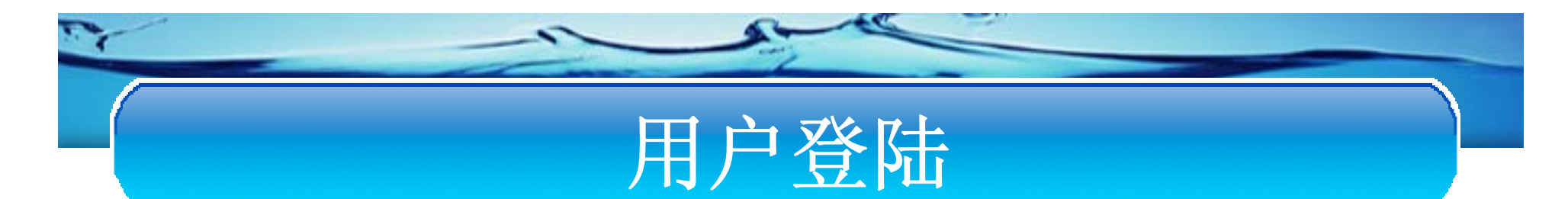

#### 3. 出现选择系统的界面后,点击"农村水利基本建设"进入农建上报系统。

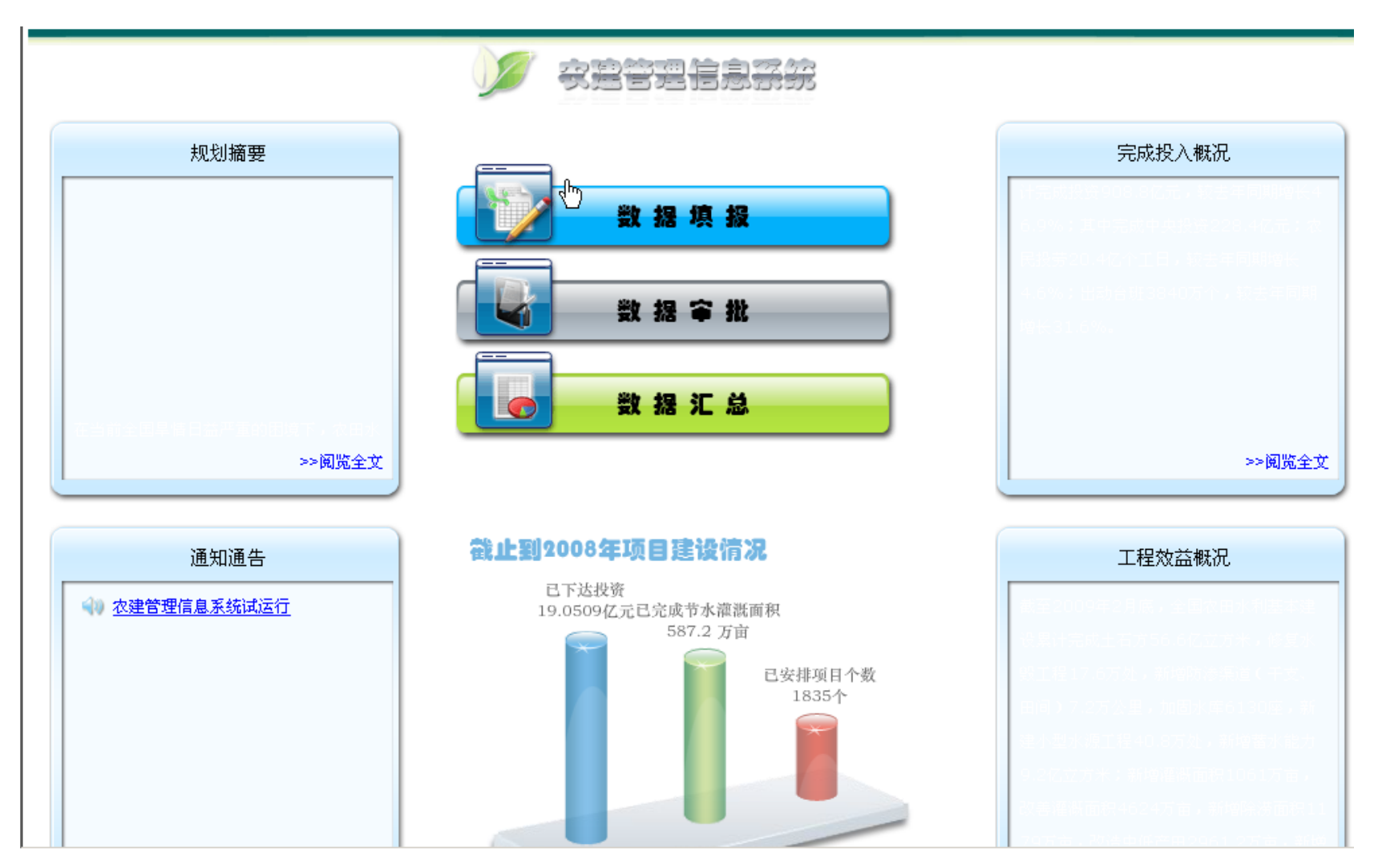

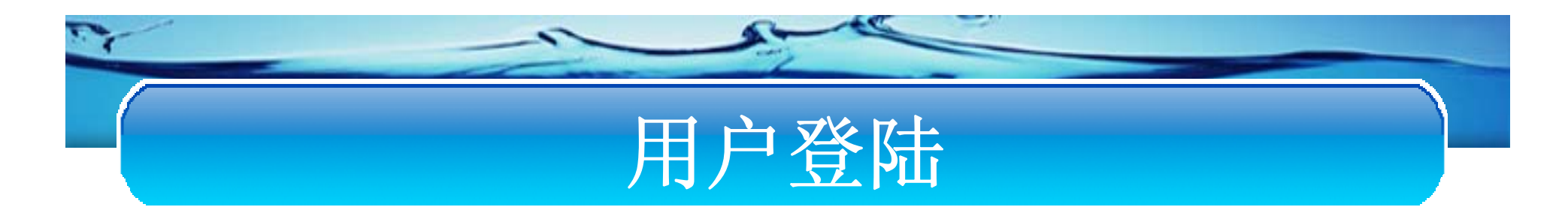

#### 4. 在系统主页中点击"数据填报"按钮即进入数据操作界面。

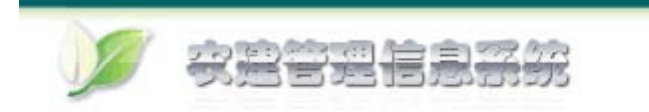

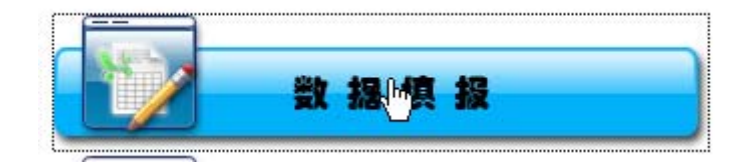

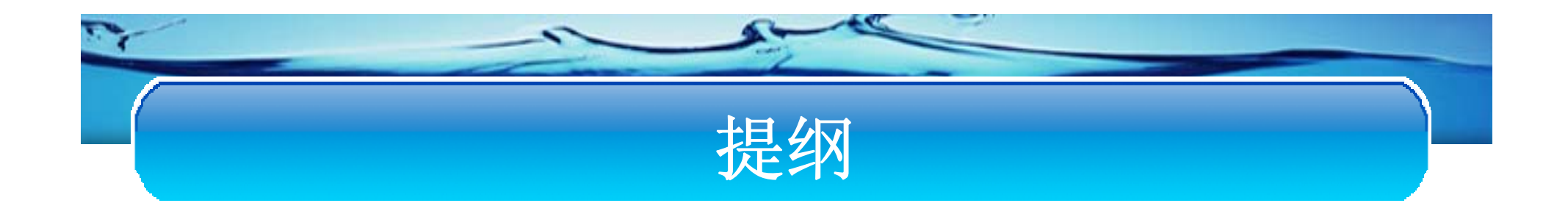

#### ◆ 系统功能

#### ◆ 用户登录

#### ◆ 省级功能简介

◆ 市级功能简介

◆ 县级功能简介

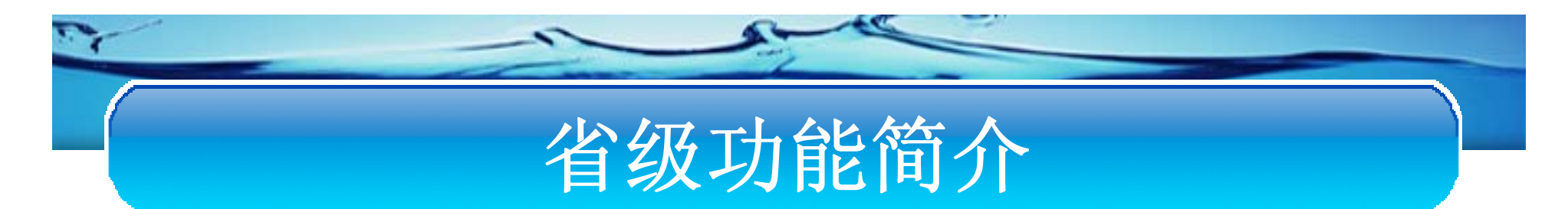

省级填报页面功能主要包括:

≻省数据填报

▶未提交数据查询

▶市(地、州)上报明细

≻历史查询

# 省级功能简介

## ▶数据填报

- ◆ 比如以云南省为例填报
- ◆选择填报时间(年和月)
- ◆ 点击省数据填报按钮进入填报 界面
- ◆ 如果选择月数据已经上报过, 系统会给出提示说明,如果未 上报,系统会自动提取上次填 写的数据。

| 填报单位: 云南省                         |
|-----------------------------------|
| 填报日期: 2010 🗸 年 ᠑ 🔽 月 <u>省数据填报</u> |
|                                   |

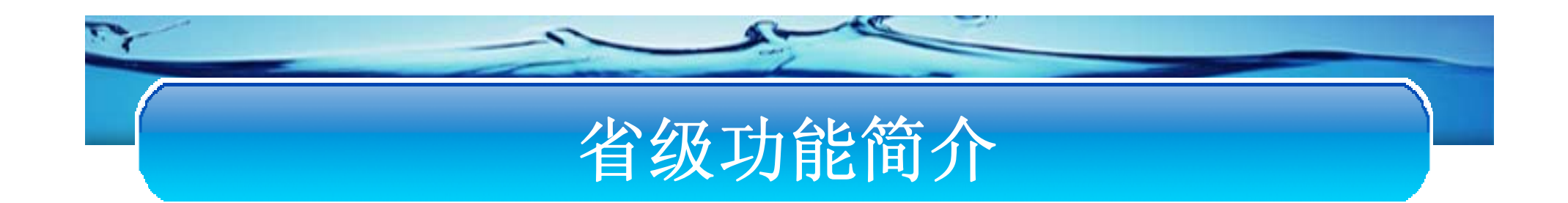

## ▶填报顺序

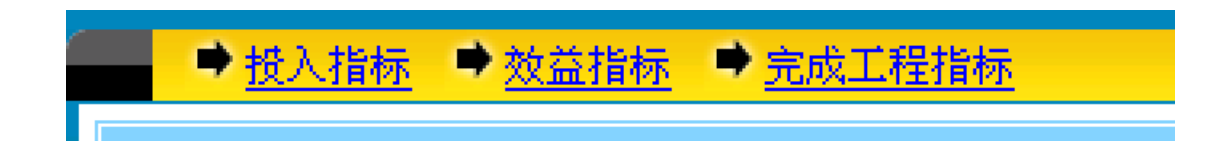

- 1.投入指标
- 2.效益指标
- 3.完成工程指标。

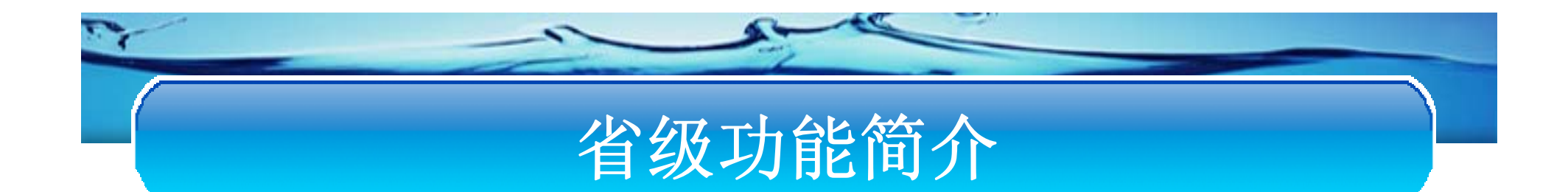

# ▶为了方便填报,系统提供了三个功能:

#### 取上月数据 | 取汇总数据 | 重置

 ◆ 取上月数据 点击取上月数据,系统自动获取上月填报的数据作为参考。如果没有上 月数据。系统会给予提示。

#### ◆ 取汇总数据

点击取汇总数据按钮。系统会自动汇总当前省下面的各市的数据。前提 必须保证市的数据全部上报完成。后面会介绍下级单位的填报情况界 面

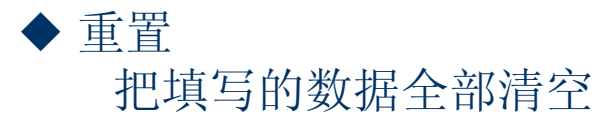

# 省级功能简介

▶ 投入指标填报

系统填报首先将进入投入指标填报页面。

5

| ● 投入指标         | <u>示 效益指标</u> | 完成工程指标 |                                       |    |        |
|----------------|---------------|--------|---------------------------------------|----|--------|
| 取上月数据   ]      | 取汇总新据   重置    |        |                                       |    |        |
|                | <u>u</u>      | =      | 投入指标                                  |    |        |
|                | 投资            | 中央投资项目 |                                       | 投资 | 中央投资项目 |
| ─按投资来源划终<br>合计 | 为(万元)————     |        | -                                     |    |        |
| 中央             |               |        | 省                                     |    |        |
| त्ते           |               |        |                                       |    |        |
| Źy             |               |        | - 群众                                  |    |        |
| 民营             |               |        | _ 其他                                  | ĺ  |        |
| ┃              | 河大湖大库投资—      |        |                                       |    |        |
| -171<br>       |               |        | Ψ. <del>Χ</del>                       |    |        |
| 省              |               |        | 市县                                    |    |        |
| 投入工日(万个)       |               |        | <ul> <li>出动机械台班<br/>数(万台班)</li> </ul> |    |        |
|                | 🖸 下一步         | 🛛 🔕 退出 |                                       |    |        |

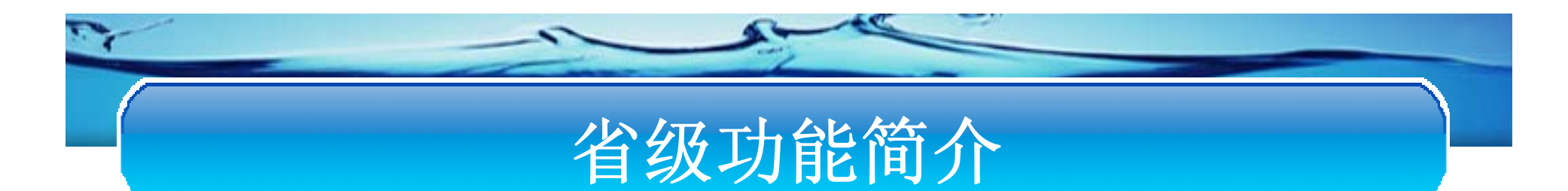

## ▶完成工程指标填报

完成工程指标是最后一个步骤,在此步中可以点击上一步返回到效益指标界面。

| ● 投入指标                      | <u>示</u> ● <u>效益指标</u> ■ | 完成工程指标           |          |        |        |
|-----------------------------|--------------------------|------------------|----------|--------|--------|
|                             |                          | 完成               | 江程指标     |        |        |
| てお金                         | 投资                       | 中央投资项目           |          | 投资     | 中央投资项目 |
| 土柱里<br>土方(万立方米)<br>混凝土(立方米) | 651.72<br>54.61          | 802.29<br>197.85 | 石方(立方米)  | 71.37  | 552.56 |
| 修复水毁工程<br>(处)               | 844.43                   | 2.99             |          |        |        |
| ┌新修防渗渠道-<br>千支渠道(公里)        | 600.11                   | 319.82           | 田间渠道(公里) | 582.65 | 70.03  |

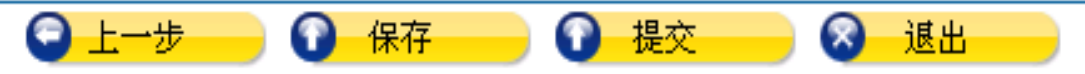

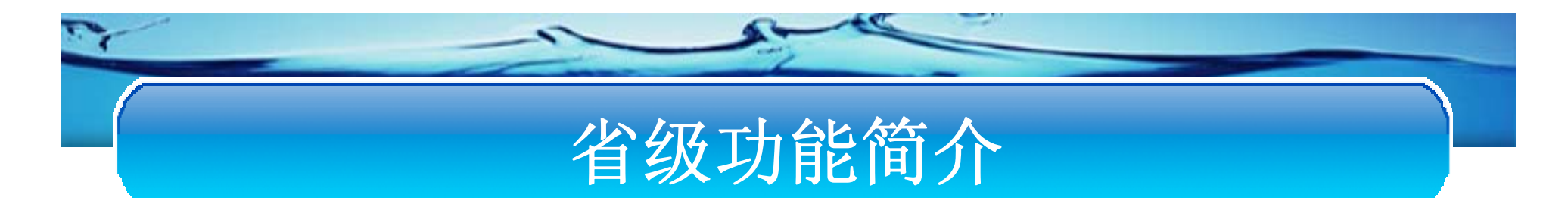

## ▶效益指标填报

可以点击上一步返回到投资指标界面,也可以通过导航栏进行界面的切换。

| →投入指               | 标 ➡ 效益指标 ■         | ▶ <u>完成式程指标</u> |                    |        |        |
|--------------------|--------------------|-----------------|--------------------|--------|--------|
|                    |                    | 交               | <b>汝益指标</b>        |        |        |
|                    | 投资                 | 中央投资项目          |                    | 投资     | 中央投资项目 |
| 新增蓄水能力<br>(万立方米)   | 938.26             | 227.12          |                    |        |        |
| ┌灌溉面积(万亩<br>新増     | 89.59              | 823.71          | 恢复/改善              | 846.65 | 687.67 |
| ┌除涝面积(万亩<br>新増     | )<br> 475.44       | 160.4           | 改善                 | 371.59 | 894.82 |
| 新增旱涝保收<br>面积(万亩)   | 860.74             | 566.09          | 新增饲草料地<br>灌溉面积(万亩) | 860.43 | 564.42 |
|                    | 工程面积(万亩)           |                 | 迴 诸 B 市 法          | 001.00 | 742.24 |
| 管道输水               | 757.05             | 157.17          | 喷灌                 | 234.28 | 743.84 |
| 微灌                 | 885.65             | 919.74          | 其他                 | 727.61 | 241.93 |
| 新增年节水能<br>力(万立方米)  | 135.32             | 285.13          | 改造中低产田<br>(万亩)     | 523.62 | 383.8  |
| 治理水土流失<br>面积(平方公里) | 851.87             | 858.23          | 新增供水受益<br>人口(万人)   | 594.09 | 304.99 |
|                    | <mark>② 上→歩</mark> | - 🕞 下一步         | <mark>⑧ 退出</mark>  | -      |        |

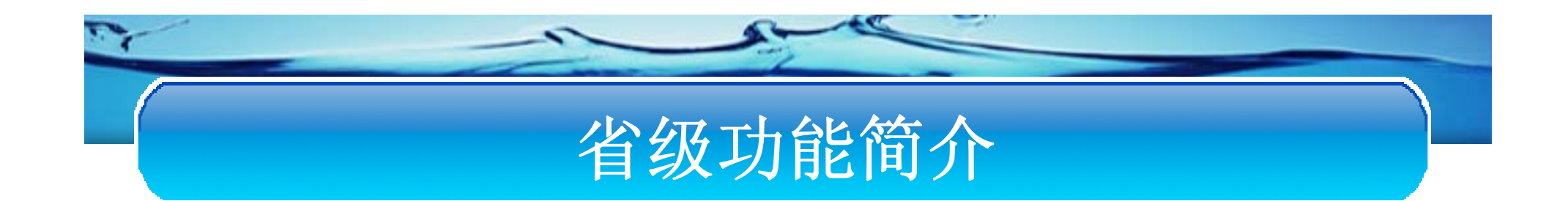

#### ▶ 保存与提交

- ◆保存:将数据进行保存,保存的数据以后还可以继续修改。
- ◆提交:数据将自动提交到省级农水处审核。提交后
  - ,当前用户就不能修改提交的数据了。

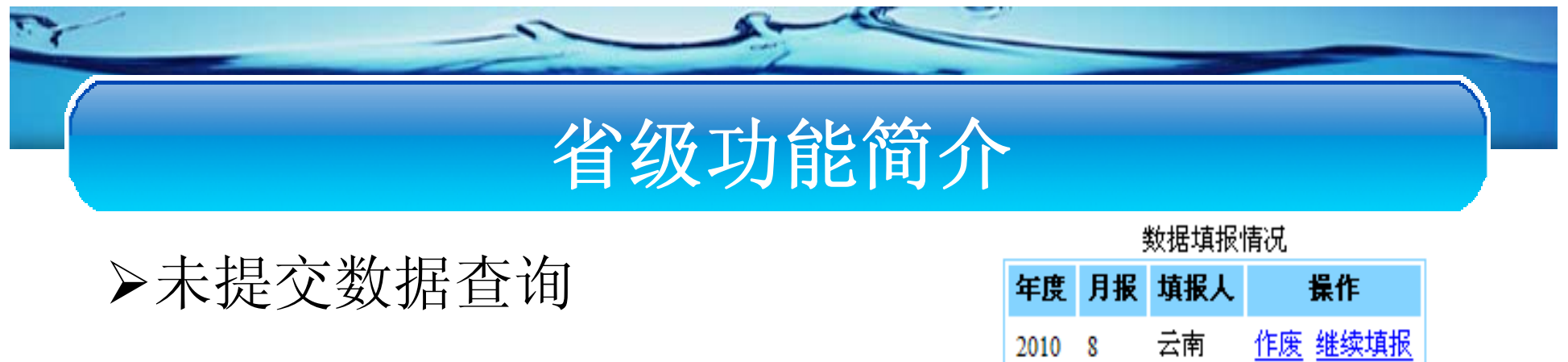

未提交数据查询

|   | <del>+</del> 1X | MILL | -741K/~ | DKIF    |
|---|-----------------|------|---------|---------|
|   | 2010            | 8    | 云南      | 作废 继续填报 |
| 2 | 2010            | 1    | 云南      | 作废 继续填报 |
|   | 2010            | 9    | 云南      | 作废 继续填报 |
|   | 2010            | 12   | 云南      | 作废 继续填报 |

对于查询结果可以进行两种操作:

作废操作:如果作废数据,这条记录需要再次填写。

继续填报:进入填报界面。

# 省级功能简介

#### ▶填报历史查询

◆如果勾选查询日期,点击历史查询,会 按照勾选的日期条件进行查询;

◆如果不勾选查询日期,点击历史查询,则将查询全部历史。

◆在结果列表中点击查询按钮,将显示当前月份的明细数据。

🗌 査询日期 2010 💙 年 1 🔽 月 历史査询

| 年度   | 月报 | 填报人 | 状态 | 操作 |
|------|----|-----|----|----|
| 2009 | 5  | 云南  | 通过 | 查询 |
| 2009 | 4  | 云南  | 通过 | 查询 |
| 2009 | 3  | 云南  | 通过 | 查询 |
| 2003 | 1  | 云南  | 处审 | 查询 |
| 2009 | 1  | 云南  | 通过 | 查询 |
| 2009 | 8  | 云南  | 部审 | 查询 |
| 2009 | 9  | 云南  | 部审 | 查询 |

[首页/上一页] 1,2,**第3页** [下一页/尾页]

# 省级功能简介

# ▶市(地、州)上报明细功能介绍

| 市(地、州)填报情况    | <u>市(地、州)填报汇总</u>             |         |     |
|---------------|-------------------------------|---------|-----|
| 2010 💙 9 💙 上月 | <mark>、月</mark> 2010年9月: 全部、已 | 填报。为填报  |     |
| 地区            | 状态                            | 地区      | 状态  |
| 昆明市。而         | 未上报                           | 西双版纳自治州 | 未上报 |
| 曲靖市           | 未上报                           | 迪庆自治州   | 未上报 |
| 玉溪市           | 未上报                           |         |     |
| 保山市           | 未上报                           |         |     |
| 昭通市           | 未上报                           |         |     |
| 楚雄自治州         | 未上报                           |         |     |
| 红河自治州 (个旧市)   | 未上报                           |         |     |
| 文山自治州         | 未上报                           |         |     |
| 思茅市           | 未上报                           |         |     |
| 景洪市           | 未上报                           |         |     |
| 大理市           | 未上报                           |         |     |
| 德宏自治州         | 未上报                           |         |     |
| 丽江地区          | 未上报                           |         |     |

◆点击市(地、州)上报明细按钮,系统将会显示省下的全部市列表。

◆通过列表中的状态区分各地市的填报情况。

◆对已填写的数据可以驳回。

市(地、州)上报明细

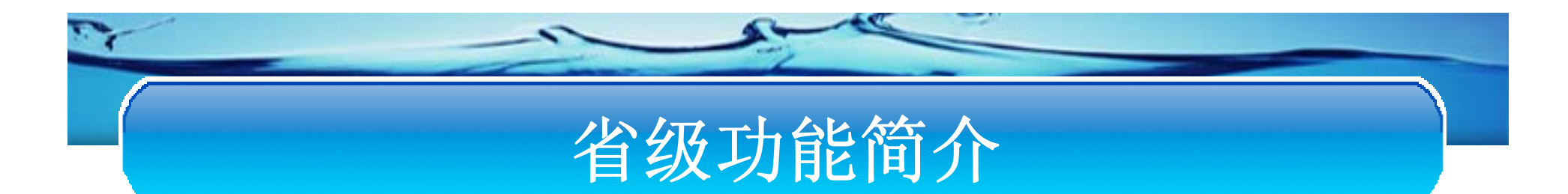

# ▶市(地、州)填报明细查询

#### 能查询到当前省的汇总数据及各地市的数据明细

|                      | <u>市(地、州)填报情况</u> 市(地、州)填报汇总 |                    |         |          |                       |          |         |                                                                                                    |                              |                                                                    |                     |                                          |               |          |                 |              |               |  |     |    |     |  |
|----------------------|------------------------------|--------------------|---------|----------|-----------------------|----------|---------|----------------------------------------------------------------------------------------------------|------------------------------|--------------------------------------------------------------------|---------------------|------------------------------------------|---------------|----------|-----------------|--------------|---------------|--|-----|----|-----|--|
| 完成工程指标   放益指标   投入指标 |                              |                    |         |          |                       |          |         |                                                                                                    |                              |                                                                    |                     |                                          |               |          |                 |              |               |  |     |    |     |  |
| 20                   | 2010 🖌 9 🖌 上月 下月             |                    |         |          |                       |          |         |                                                                                                    |                              |                                                                    |                     |                                          |               |          |                 |              |               |  |     |    |     |  |
|                      |                              | -                  | 工程量     | <u>t</u> |                       | 新修<br>渠  | 防渗<br>道 | ST LD ,                                                                                                    |                              |                                                                    |                     |                                          |               |          |                 |              |               |  | 新増小 | 型水 | 夏工程 |  |
| IJ                   | 〔目                           | 土方(万立方米)           | 石方(立方米) | 混凝土(立方米) | 修复<br>水毀<br>工程<br>(处) | 千支渠道(公里) | 田间渠道公里  | 新<br>(<br>新<br>(<br>)<br>(<br>)<br>(<br>)<br>(<br>)<br>)<br>)<br>)<br>)<br>)<br>)<br>)<br>)<br>)<br>)<br>)<br>) | <b>疏</b> 浚<br>河道<br>(公<br>里) | 清潔<br> <br> <br> <br> <br> <br> <br> <br> <br> <br> <br> <br> <br> | 加固<br>水<br>库<br>(座) | <sup>建</sup> 村<br>供<br>北<br>て<br>(<br>女) | 水<br>库<br>(座) | 塘坝/堰闸(处) | 水池<br>水窖<br>(处) | 灌溉机井(眼)      | 泵<br>站<br>(座) |  |     |    |     |  |
| =                    | 总<br>计                       | 6584               | 6584    | 6584     | 6584                  | 6584     | 6584    | 6584                                                                                                    | 6584                         | 6584                                                               | 6584                | 6584                                     | 6584          | 6584     | 6584            | 6584         | 6584          |  |     |    |     |  |
| 4南省                  | 中央水利                         | <mark>6</mark> 584 | 6584    | 6584     | 6584                  | 6584     | 6584    | 6584                                                                                                    | 6584                         | 6584                                                               | 6584                | 6584                                     | 6584          | 6584     | 6584            | 6584         | 6584          |  |     |    |     |  |
| Ę                    | 总<br>计                       | 6584               | 6584    | 6584     | 6584                  | 6584     | 6584    | 6584                                                                                                    | 6584                         | 6584                                                               | 6584                | 6584                                     | 6584          | 6584     | 6584            | 6584         | 6584          |  |     |    |     |  |
| 明市                   | 中央水利                         | 6584               | 6584    | 6584     | 6584                  | 6584     | 6584    | 6584                                                                                                    | 6584                         | 6584                                                               | 6584                | 6584                                     | 6584          | 6584     | 6584            | <u>6</u> 584 | 6584          |  |     |    |     |  |

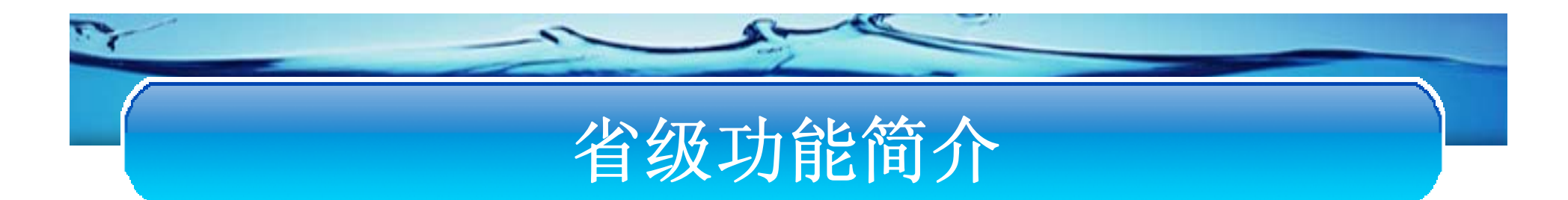

#### ▶数据审批

#### 数据填报后,需要由省厅中的审核人对数据进行审核。

|             | 安本       |                  | +         |           |           |   | ● 投入 1             | <u>:程效益</u>                         | 完成工程   |                                      |                    |                                    |                                     |
|-------------|----------|------------------|-----------|-----------|-----------|---|--------------------|-------------------------------------|--------|--------------------------------------|--------------------|------------------------------------|-------------------------------------|
|             |          | <u>- 現代</u> (第0) | <u>rt</u> | 揭作        |           | 1 |                    |                                     |        |                                      | 投入指标               |                                    |                                     |
| 上报年<br>2010 | 工报月<br>9 | 云南               | <u>查看</u> | 採TF<br>通过 | 驳回        |   |                    | :                                   | 投资     | 中央投资项目                               |                    | 投资                                 | 中央投资项目                              |
| 2003        | 1        | 云南               | <u>查看</u> | <u>通过</u> | <u>驳回</u> |   | - 按投资来源划<br>  合计   | 分(万元)·                              |        |                                      |                    |                                    |                                     |
| 首           | 页/上一页    | ī] <b>第1页</b> [  | 下一页       | [/尾页      | ]         |   | 中央<br>市<br>乡<br>民营 | 888.09<br>620.61<br>946.75<br>55.27 |        | 362.34<br>744.85<br>225.74<br>861.45 | 省<br>县<br>群众<br>其他 | 143.87<br>400.2<br>575.95<br>631.4 | 311.0<br>469.88<br>341.64<br>895.45 |
|             |          |                  |           |           |           |   | - <u></u>          | 、河大湖大<br>787.42                     | 大库投资—— | 258.96                               | 中央<br>市县           | 493.66<br>339.01                   | 284.39<br>49.7                      |
|             |          |                  |           |           |           |   | 投入工日(万个)           | )                                   |        |                                      | 出动机械台琴<br>数(万台班)   | Ŧ                                  |                                     |

在审核界面中可以查看当前数据的明细,对于审核数据如果审核无误,可以 点击通过,如果数据填写有误,可以对数据进行驳回。

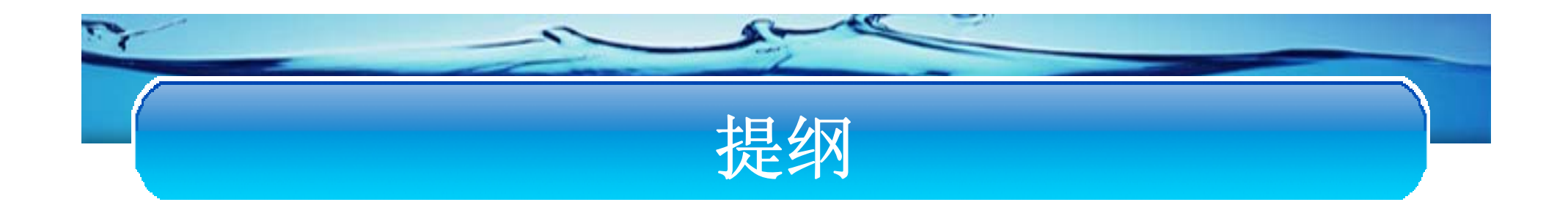

#### ◆ 系统功能

#### ◆ 用户登录

#### ◆ 省级功能简介

#### ◆ 市级功能简介

#### ◆ 县级功能简介

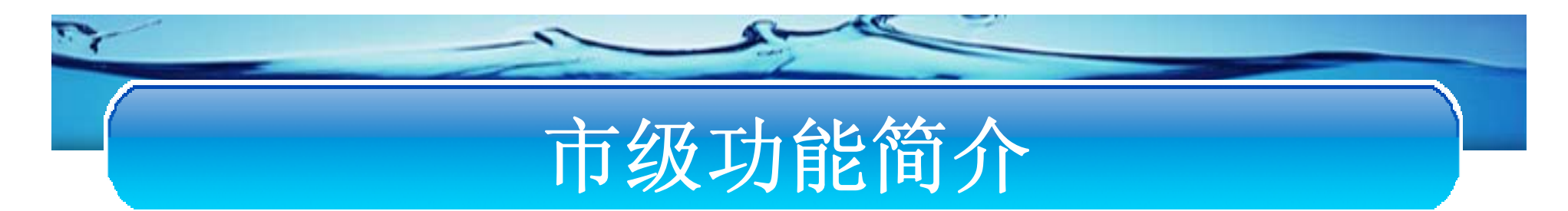

市级填报页面功能主要包括:

▶市数据填报

▶未提交数据查询

▶县(区)上报明细

≻历史查询

# 市级功能简介

## ▶数据填报

- ◆ 比如以昆明市填报为例。
- ◆选择填报时间(年和月)
- ◆ 点击市数据填报按钮进入填报 界面

5

◆ 如果选择月数据已经上报过, 系统会给出提示说明,如果未 上报,系统会自动提取上次填 写的数据。

| <b>填报单</b> | 填报单位: 昆明市            |  |  |  |  |  |  |  |  |
|------------|----------------------|--|--|--|--|--|--|--|--|
| 填报日期:      | 2010 🕶 年 9 💌 月 市数据填报 |  |  |  |  |  |  |  |  |
| 未提交数据查询    |                      |  |  |  |  |  |  |  |  |

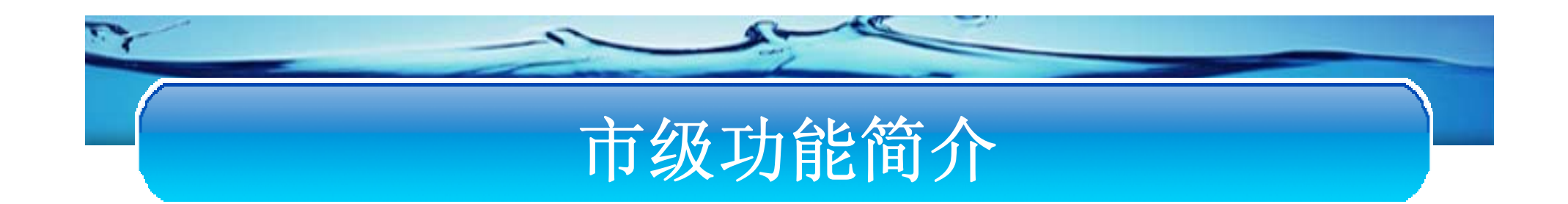

## ▶填报顺序

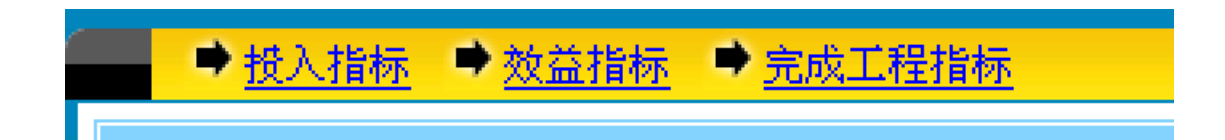

- 1.投入指标
- 2.效益指标
- 3.完成工程指标。

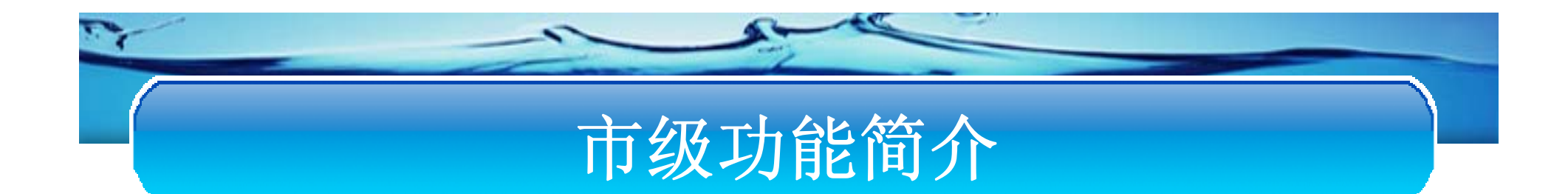

# ▶为了方便填报,系统提供了三个功能:

#### 取上月数据 | 取汇总数据 | 重置

◆取上月数据 点击取上月数据,系统自动获取上月填报的数据作为参考。如果没有上 月数据。系统会给予提示。

#### ◆ 取汇总数据

点击去汇总数据按钮。系统会自动汇总当前市下面的各县(区)的数据 。前提必须保证县(区)的数据全部上报完成。后面会介绍下级单位 的填报情况界面

#### ◆ 重置

把填写的数据全部清空

# 市级功能简介

▶ 投入指标填报

系统填报首先将进入投入指标填报页面。

| ● 投入指             | <u>示</u> 效益指标                                   | 完成工程指标 |                  |       |        |
|-------------------|-------------------------------------------------|--------|------------------|-------|--------|
| 取上月数据   ]         | 取汇总新据   重置                                      |        |                  |       |        |
|                   | <u> </u>                                        | :      | 投入指标             |       |        |
|                   | 投资                                              | 中央投资项目 |                  | 投资    | 中央投资项目 |
| _ 按投资来源划》<br>合计   | 分(万元)                                           |        | -                |       |        |
| 中央                |                                                 |        | - 省              |       |        |
| 市                 |                                                 |        |                  | ,<br> |        |
| Źy                |                                                 |        | 群众               |       |        |
| 民营                |                                                 |        | — 其他             |       |        |
| ││_ 其中: 大江大<br>││ | 河大湖大库投资——<br>—————————————————————————————————— |        | 中央               |       |        |
| 省                 |                                                 |        | 市县               |       | -      |
|                   | 1                                               | 1      |                  | 1     | 1      |
| 投入工日(万个)          |                                                 |        | 出动机械台班<br>数(万台班) |       |        |
|                   | 🔁 下一步                                           | 🛛 🔕 退出 |                  |       |        |

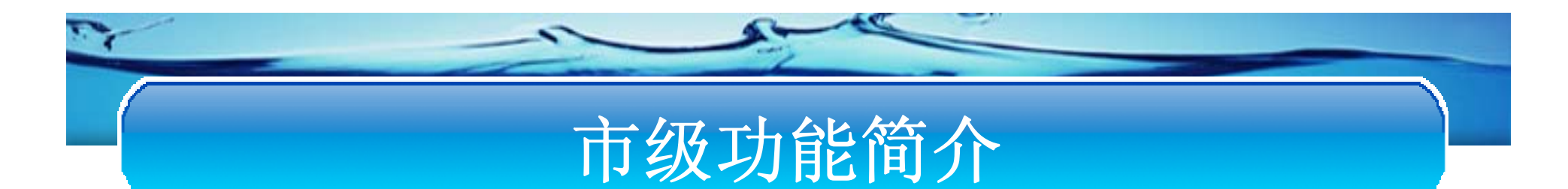

## ▶完成工程指标填报

完成工程指标是最后一个步骤,在此步中可以点击上一步返回到效益指标界面。

| ➡ 投入指标                 | ● <u>效益指标</u> ● | 完成工程指标 |          |        |        |
|------------------------|-----------------|--------|----------|--------|--------|
|                        |                 | 完成     | 工程指标     |        |        |
| てお金                    | 投资              | 中央投资项目 |          | 投资     | 中央投资项目 |
| 土方(万立方米) 6             | 51.72           | 802.29 | 石方(立方米)  | 71.37  | 552.56 |
| 混凝土(立方米) 5             | 4.61            | 197.85 |          |        |        |
| 修复水毀工程<br>(处)          | 44.43           | 2.99   |          |        |        |
| ─新修防渗渠道—<br>干支渠道(公里) 6 | 00.11           | 319.82 | 田间渠道(公里) | 582.65 | 70.03  |

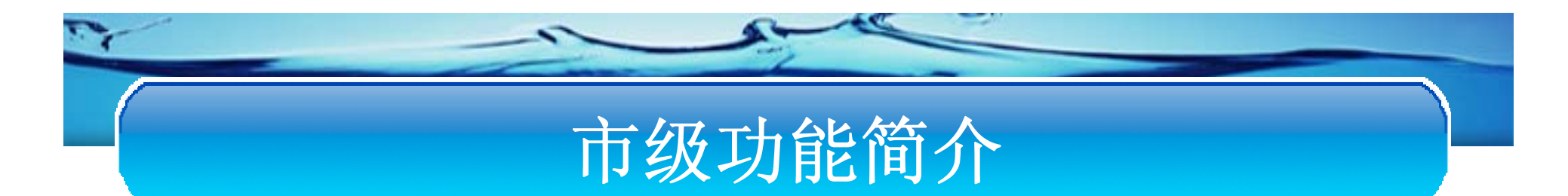

## ▶效益指标填报

可以点击上一步返回到投资指标界面,也可以通过导航栏进行界面的切换。

| ● 投入指              | 标 ➡ 效益指标 ■        | ▶ <u>完成工程指标</u> |                     |        |        |
|--------------------|-------------------|-----------------|---------------------|--------|--------|
|                    |                   | 交               | 改益指标                |        |        |
|                    | 投资                | 中央投资项目          |                     | 投资     | 中央投资项目 |
| 新增蓄水能力<br>(万立方米)   | 938.26            | 227.12          | I                   |        |        |
| ┌灌溉面积(万亩<br>新増     | 89.59             | 823.71          | 恢复/改善               | 846.65 | 687.67 |
| ┌除涝面积(万亩<br>新増     | ()<br> 475.44     | 160.4           | 改善                  | 371.59 | 894.82 |
| 新增旱涝保收<br>面积(万亩)   | 860.74            | 566.09          | 新增饲草料地<br>灌溉面积(万亩)  | 860.43 | 564.42 |
| 「新增节水灌溉」<br>合计     | 工程面积(万亩)          |                 | 渠道防渗                | 234 28 | 743.84 |
| 管道输水               | 757.05            | 157.17          | 喷灌                  | 40.81  | 828.12 |
| 微灌                 | 885.65            | 919.74          | 其他                  | 727.61 | 241.93 |
| 新增年节水能<br>力(万立方米)  | 135.32            | 285.13          | 改造中低产田<br>(万亩)      | 523.62 | 383.8  |
| 治理水土流失<br>面积(平方公里) | 851.87            | 858.23          | 新增供水受益<br>人口(万人)    | 594.09 | 304.99 |
|                    | <mark>♀上─步</mark> | - 🕞 下一步         | ) <mark>⑧ 退出</mark> | -      |        |

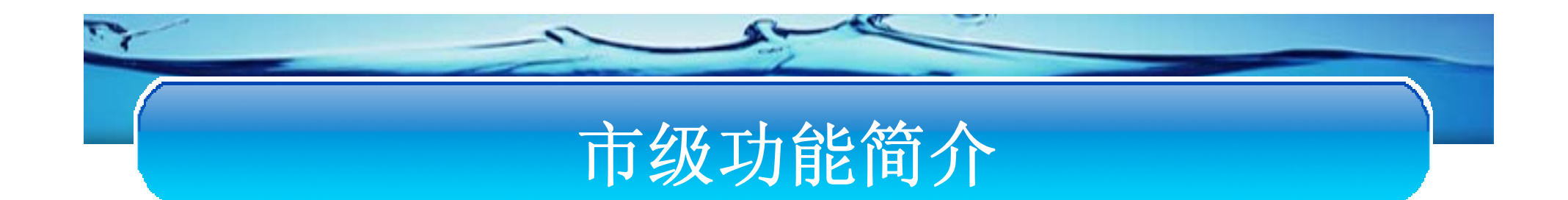

#### ▶ 保存与提交

- ◆保存:将数据进行保存,保存的数据以后还可以继续修改。
- ◆提交: 数据将自动提交到省审。提交后,当前用户 就不能修改这条数据了。

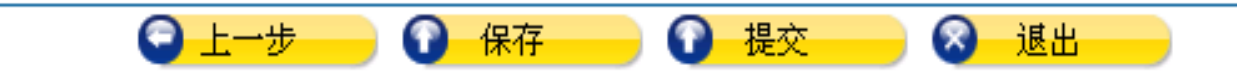

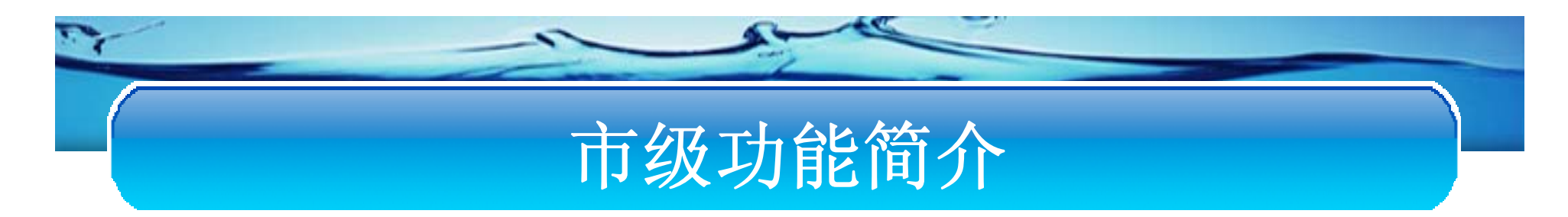

#### ▶未提交数据查询

| 未提交数据查询 |  |
|---------|--|
|         |  |

| 数据填报情况       |    |    |         |  |  |  |  |  |  |  |
|--------------|----|----|---------|--|--|--|--|--|--|--|
| 年度 月报 填报人 操作 |    |    |         |  |  |  |  |  |  |  |
| 2010         | 10 | 關市 | 作废 继续填报 |  |  |  |  |  |  |  |

#### 对于查询结果可以进行两种操作:

- 作废操作:如果作废数据,这条记录需要再次填写。
- 继续填报:进入填报界面。

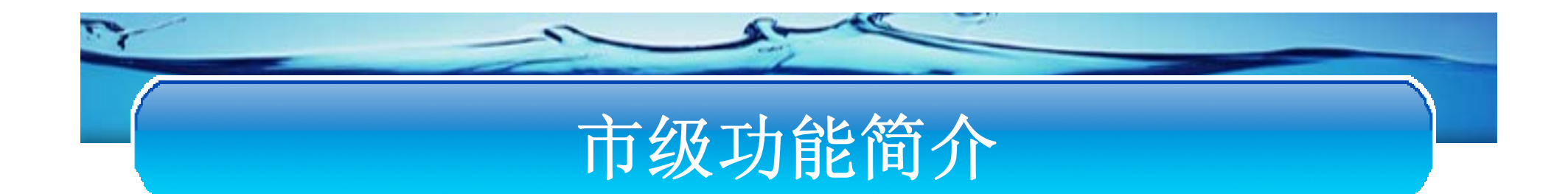

## ▶填报历史查询

◆如果勾选查询日期,点击历史查询,会 按照勾选的日期条件进行查询;

◆如果不勾选查询日期,点击历史查询,则将查询全部历史。

◆在结果列表中点击查询按钮,将显示当前月份的明细数据。

| □查询日期 2010 💟 年 10 🔽 月 <u>历史查询</u> |                                          |     |     |    |  |  |  |  |  |
|-----------------------------------|------------------------------------------|-----|-----|----|--|--|--|--|--|
| 年度                                | 月报                                       | 填报人 | 状态  | 操作 |  |  |  |  |  |
| 2010                              | 9                                        | 昆明市 | 市提交 | 查询 |  |  |  |  |  |
| 2010                              | 10                                       | 昆明市 | 市提交 | 查询 |  |  |  |  |  |
| 首]                                | 2010 10 10 10 10 10 10 10 10 10 10 10 10 |     |     |    |  |  |  |  |  |

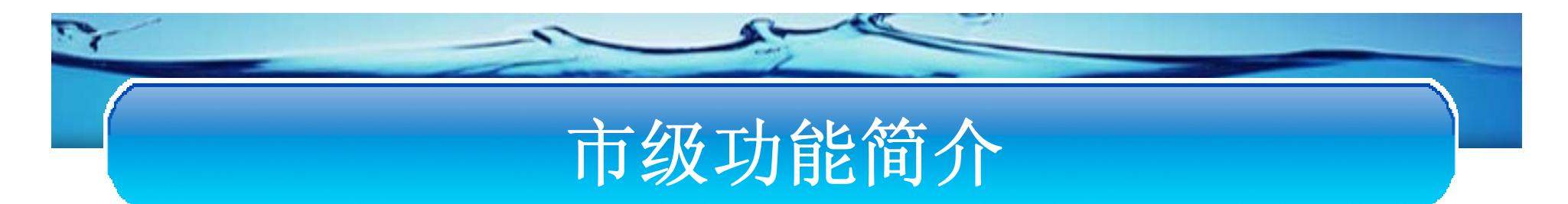

## ▶县(区)上报明细功能介绍

|          | 县(区)填报情况 县(区)    | () 填报汇总              |      |            |     |           |
|----------|------------------|----------------------|------|------------|-----|-----------|
|          | 2010 💙 9 👻 上月 下月 | <u>]</u> 2010年9月: 全音 | 、已填报 | 。为填报       |     |           |
|          | 地区               | 状态 操作                | ŧ    | 地区         | 状态  | 操作        |
|          | <u>五华区</u>       | 已提交 驳回               |      | <u>安宁市</u> | 已提交 | <u>驳回</u> |
|          | <u>盘龙区</u>       | 已提交 驳回               |      | <u>市辖区</u> | 已提交 | <u>驳回</u> |
|          | <u>官渡区</u>       | 已提交 驳回               |      |            |     |           |
|          | 西山区              | 已提交 驳回               |      |            |     |           |
|          | <u> 东川区</u>      | 已提交 <u>驳回</u>        |      |            |     |           |
| 县(区)上报明细 | <u>呈贡县</u>       | 已提交 驳回               |      |            |     |           |
|          | <u>晋宁县</u>       | 已提交 驳回               |      |            |     |           |
|          | <u>富民县</u>       | 已提交 驳回               |      |            |     |           |
|          | <u>宜良县</u>       | 已提交 驳回               |      |            |     |           |
|          | 石林彝族自治县          | 已提交 驳回               |      |            |     |           |
|          | <u>嵩明县</u>       | 已提交 驳回               |      |            |     |           |
|          | 禄劝彝族苗族自治县        | 已提交 驳回               |      |            |     |           |
|          | 寻甸回族彝族自治县        | 已提交 驳回               |      |            |     |           |
|          | L                |                      |      |            |     |           |
|          |                  |                      |      |            |     |           |

◆点击县(区)上报明细按钮,系统将会显示市下的全部县(区)列表。
◆通过列表中的状态区分各地县(区)的填报情况。
◆对已填写的数据可以驳回。

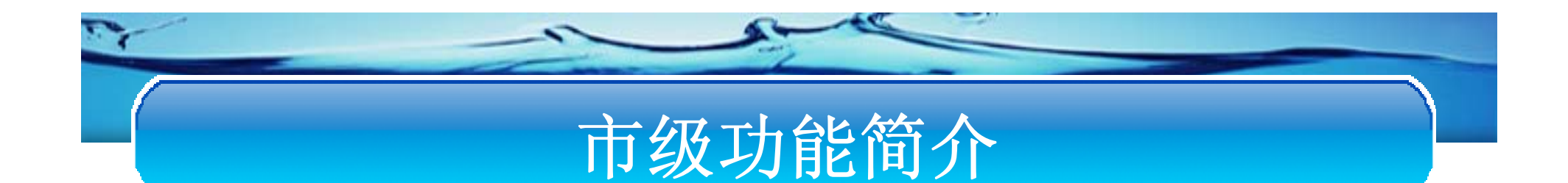

#### ▶县(区)填报明细查询 能查询到当前市的汇总数据及各县(区)的数据明细

|                      | <u>县(区)填报情况</u> 县(区)填报汇总 |          |             |          |                       |             |         |         |                              |                                      |                     |                                       |               |              |                 |          |               |
|----------------------|--------------------------|----------|-------------|----------|-----------------------|-------------|---------|---------|------------------------------|--------------------------------------|---------------------|---------------------------------------|---------------|--------------|-----------------|----------|---------------|
| 完成工程指标   效益指标   投入指标 |                          |          |             |          |                       |             |         |         |                              |                                      |                     |                                       |               |              |                 |          |               |
| 20                   | 2010 🗸 9 🖌 上月 下月         |          |             |          |                       |             |         |         |                              |                                      |                     |                                       |               |              |                 |          |               |
|                      |                          |          | 工程量         | t        |                       | 新修<br>渠     | 防渗<br>道 | ф Цр ,  |                              |                                      | ter.                | 神沢                                    | :             | 新增小型水源工程     |                 |          |               |
| 项                    | Ē                        | 土方(万立方米) | 石方(立方米)     | 混凝土(立方米) | 修复<br>水毀<br>工程<br>(处) | 千支渠道(公里)    | 田间渠道公里  | 新加堤(公里) | <b>硫</b> 浚<br>河道<br>(公<br>里) | 清<br>満<br>渠<br>、<br>(<br>公<br>里<br>) | 加固<br>水<br>库<br>(庄) | 遅<br>転<br>村<br>供<br>水<br>程<br>(<br>少) | 水<br>库<br>(座) | 塘坝/堰闸<br>(处) | 水池<br>水窖<br>(处) | 灌溉机井 (眼) | 泵<br>站<br>(座) |
| E C                  | 总<br>计                   | 6584     | 6584        | 6584     | 6584                  | 6584        | 6584    | 6584    | 6584                         | 6584                                 | 6584                | 6584                                  | 6584          | 6584         | 6584            | 6584     | 6584          |
| 祀<br>明<br>市          | 中央水利                     | 6584     | <u>6584</u> | 6584     | 6584                  | <u>6584</u> | 6584    | 6584    | 6584                         | 6584                                 | 6584                | 6584                                  | 6584          | 6584         | 6584            | 6584     | 6584          |
| Ŧ                    | 总<br>计                   | 6584     | 6584        | 6584     | 6584                  | 6584        | 6584    | 6584    | 6584                         | 6584                                 | 6584                | 6584                                  | 6584          | 6584         | 6584            | 6584     | 6584          |
| 44区                  | 中央水利                     | 6584     | 6584        | 6584     | 6584                  | 6584        | 6584    | 6584    | 6584                         | 6584                                 | 6584                | 6584                                  | 6584          | 6584         | 6584            | 6584     | 6584          |

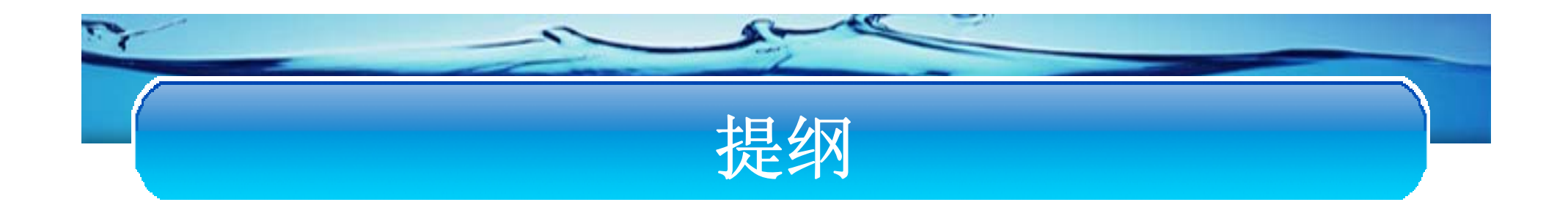

#### ◆ 系统功能

#### ◆ 用户登录

◆ 省级功能简介

◆ 市级功能简介

◆ 县级功能简介

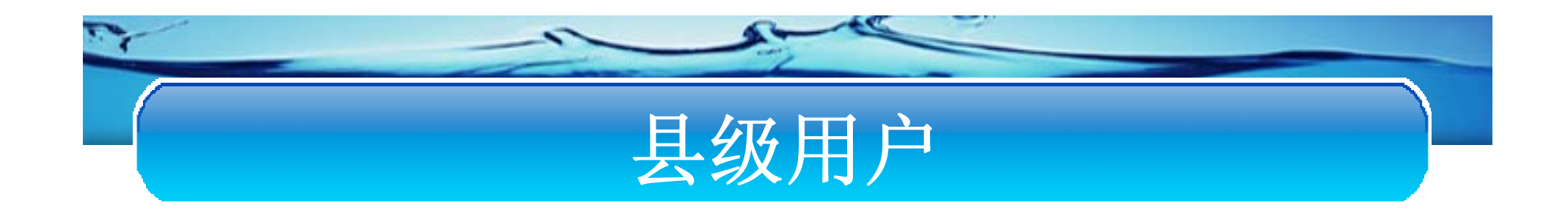

县级填报页面功能主要包括:

▶县数据填报。

▶历史查询功能。

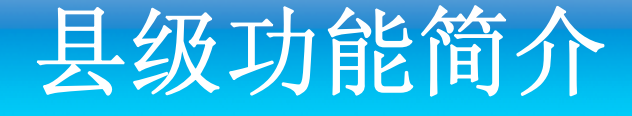

#### ▶数据填报:

- ◆ 比如以呈贡县数据填报为例。
- ◆ 必须选择您要填报的时间(年和月)选择完毕。
- ◆ 点击县数据填报按钮进入填报界面。
- ◆ 如果此月数据已经填写上报会给出提示 说明。如果填写未上报。会自动提取上次填 写的数据。

|   | 填报单  | <mark>泣: 呈贡县</mark>  |  |
|---|------|----------------------|--|
| 填 | 很日期: | 2010 🕶 年 9 💌 月 县数据填报 |  |
|   |      | 未提交数据查询              |  |

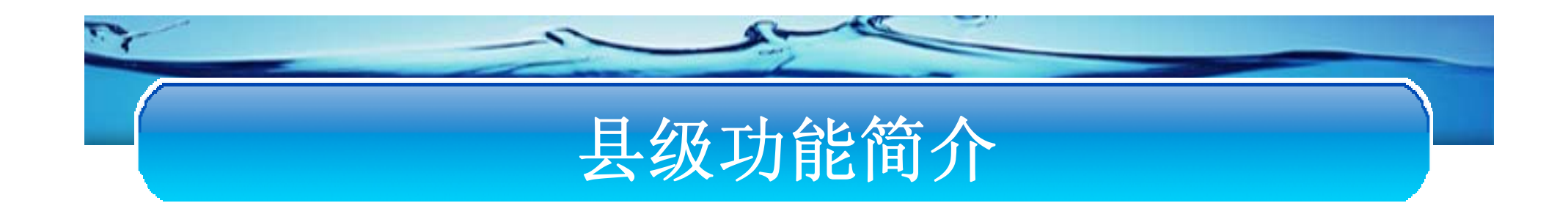

## ▶填报顺序

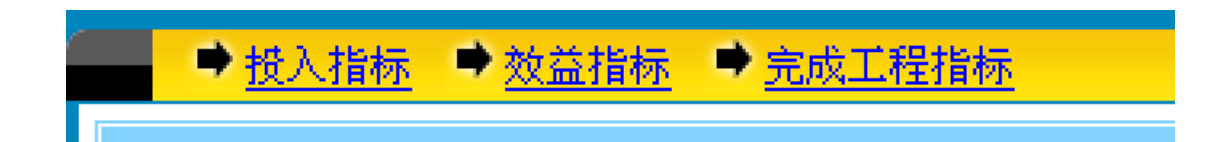

#### 1.投入指标

- 2.完成工程指标
- 3. 效益指标。

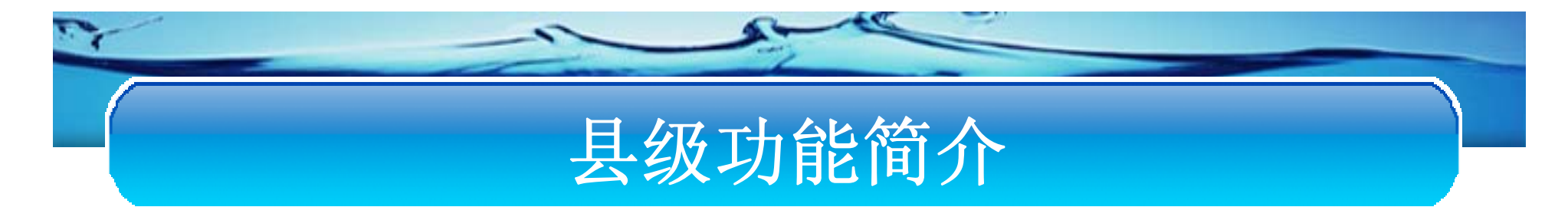

▶ 投入指标

系统填报首先将进入投入指标填报页面。

| ● 投入指标            | · 效益指标             | 完成工程指标              |                  |    |        |  |  |  |  |  |
|-------------------|--------------------|---------------------|------------------|----|--------|--|--|--|--|--|
| 投入指标              |                    |                     |                  |    |        |  |  |  |  |  |
|                   | 投资                 | 中央投资项目              |                  | 投资 | 中央投资项目 |  |  |  |  |  |
| _ 按投资来源划分<br>  合计 | *(万元)              |                     |                  |    |        |  |  |  |  |  |
| 中央                |                    | -                   | 省                |    |        |  |  |  |  |  |
| 市                 |                    |                     |                  |    |        |  |  |  |  |  |
| Ży                |                    |                     | 群众               |    |        |  |  |  |  |  |
| 民营                |                    |                     | 其他               |    |        |  |  |  |  |  |
| │ _其中: 大江大<br>    | 河大湖大库投资—           |                     | 中央               |    | -      |  |  |  |  |  |
| 省                 |                    |                     | 市县               |    |        |  |  |  |  |  |
|                   |                    |                     |                  | 1  |        |  |  |  |  |  |
| 授入工日(万个)          |                    |                     | 出动机械台班<br>数(万台班) |    |        |  |  |  |  |  |
|                   | <mark>② 下一步</mark> | <mark>- ⑧ 退出</mark> |                  |    |        |  |  |  |  |  |

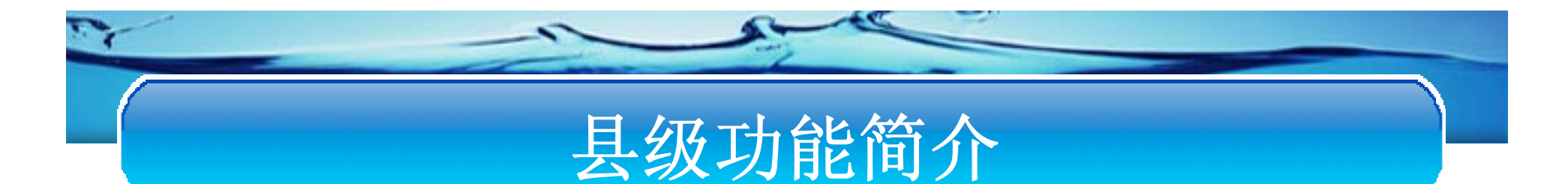

#### ▶ 完成工程

完成工程指标是最后一个步骤,在此步中可以点击上一步返回到效益指标界 面。

| ● 投入指わ               | <u>标 ➡ 效益指标</u> ■ | <u>完成工程指标</u> |              |           |        |
|----------------------|-------------------|---------------|--------------|-----------|--------|
|                      |                   | 完成            | <b>戈工程指标</b> |           |        |
| 了把要                  | 投资                | 中央投资项目        |              | 投资        | 中央投资项目 |
| 土方(万立方米)<br>混凝土(立方米) | 123<br>123        |               | 石方(立方米)      |           |        |
| 修复水毁工程<br>(处)        | 123               |               |              |           |        |
| -新修防漆渠迴<br>干支渠道(公里)  | 123               |               | 田间渠道(公里)     |           |        |
| 新修/加固堤防<br>(公里)      |                   |               | 疏浚河道(公里)     |           |        |
| 清淤沟渠(公里)             |                   |               | 加固水库(座)      |           |        |
| 建设村镇供水<br>工程(处)      |                   |               |              |           |        |
| 「新增小型水源」<br>水库(座)    |                   |               | 塘坝/堰闸(处)     |           |        |
| 水池/水窖(处)<br>泵站(座)    |                   |               | 灌溉机井(眼)      |           |        |
|                      |                   | ()保存          | ₩ 提交         | 退出     退出 |        |

# 县级功能简介

#### ▶ 效益指标

填写完成可以点击下一步进入完成工程指标界面,也可以点击上一步返回到投资指 标界面。

| ● 投入指标                    | 示 ➡ 效益指标   | 完成工程指标 |                    |    |        |
|---------------------------|------------|--------|--------------------|----|--------|
|                           |            | Ż      | 改益指标               |    |        |
|                           | 投资         | 中央投资项目 |                    | 投资 | 中央投资项目 |
| 新增 <b>蓄</b> 水能力<br>(万立方米) |            |        |                    |    |        |
| ┌灌漑面积(万亩)<br>新増           | ) <u> </u> |        | 恢复/改善              |    |        |
| -除涝面积(万亩)<br>新增           | )          |        | 改善                 |    |        |
| 新增旱涝保收<br>面积(万亩)          |            |        | 新增饲草料地<br>灌溉面积(万亩) |    |        |
| ┌新増节水灌溉:<br>│ 合计          | L程面积(万亩)   |        | 渠道防渗               |    |        |
| 管道输水                      |            |        | 喷灌                 |    |        |
| 微灌                        |            |        | 其他                 |    |        |
| 新增年节水能<br>力(万立方米)         |            |        | 改造中低产田<br>(万亩)     |    |        |
| 治理水土流失<br>面积(平方公里)        |            |        | 新增供水受益<br>人口(万人)   |    |        |
|                           | 上─步        | 🔾 下一步  | <mark>⑧ 退出</mark>  | -  |        |

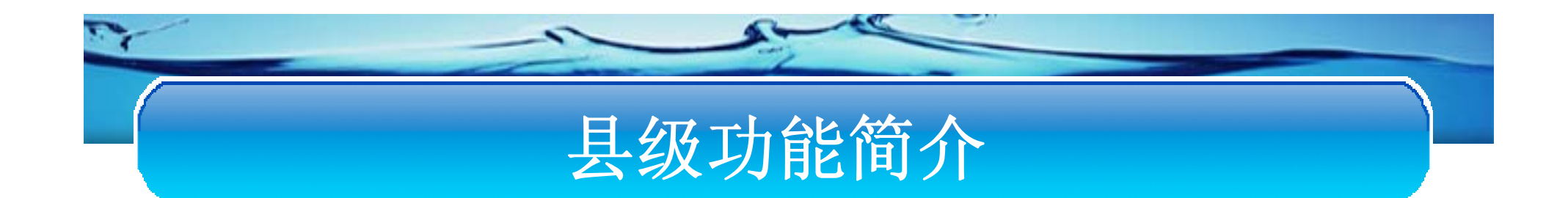

#### ▶ 保存与提交

- ◆保存:将数据进行保存,保存的数据以后还可以继续修改。
- ◆提交:数据将自动提交到处审。提交后,当前用户 就不能修改这条数据了。

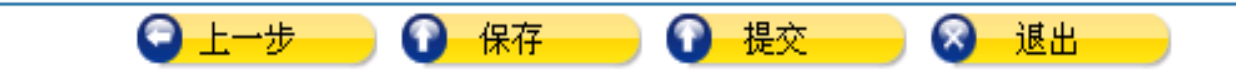

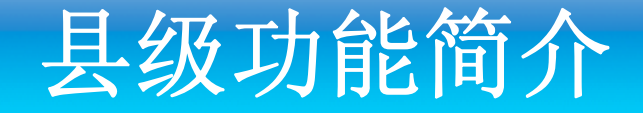

> 未提交数据查询

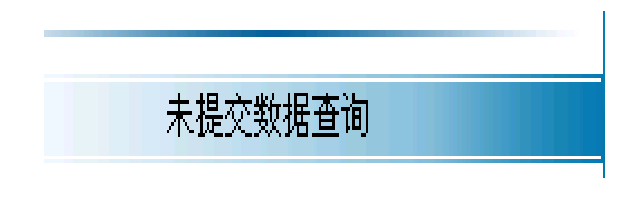

| 年度   | 月报 | 填报人 | 操作      |
|------|----|-----|---------|
| 2010 | 5  | 呈贡县 | 作废 继续填报 |
| 2010 | 6  | 呈贡县 | 作废 继续填报 |

\*\*\*\*\*

对于查询结果可以进行两种操作:

作废操作:如果作废数据,这条记录需要再次填写。

继续填报:进入填报界面。

# 县级功能简介

#### ▶填报历史查询

🔽 查询日期 2010 💙 年 1 🔽 月 历史查询

◆如果勾选查询日期,点击历史查询,会 按照勾选的日期条件进行查询;

◆如果不勾选查询日期,点击历史查询,则将查询全部历史。

◆在结果列表中点击查询按钮,将显示当前月份的明细数据。

| 年度   | 月报   | 填报人 | 状态  | 操作 |
|------|------|-----|-----|----|
| 1995 | 1    | 呈贡县 | 县提交 | 查询 |
| 2010 | 1    | 呈贡县 | 县提交 | 查询 |
| 2010 | 8    | 呈贡县 | 县提交 | 查询 |
| 2010 | 2    | 呈贡县 | 县提交 | 查询 |
| 2010 | 11   | 呈贡县 | 县提交 | 查询 |
| 2010 | 7    | 呈贡县 | 县提交 | 查询 |
| 2010 | 9    | 呈贡县 | 县提交 | 查询 |
| 2010 | 10   | 呈贡县 | 县提交 | 查询 |
| 2010 | 12 I | 呈贡县 | 县提交 | 查询 |

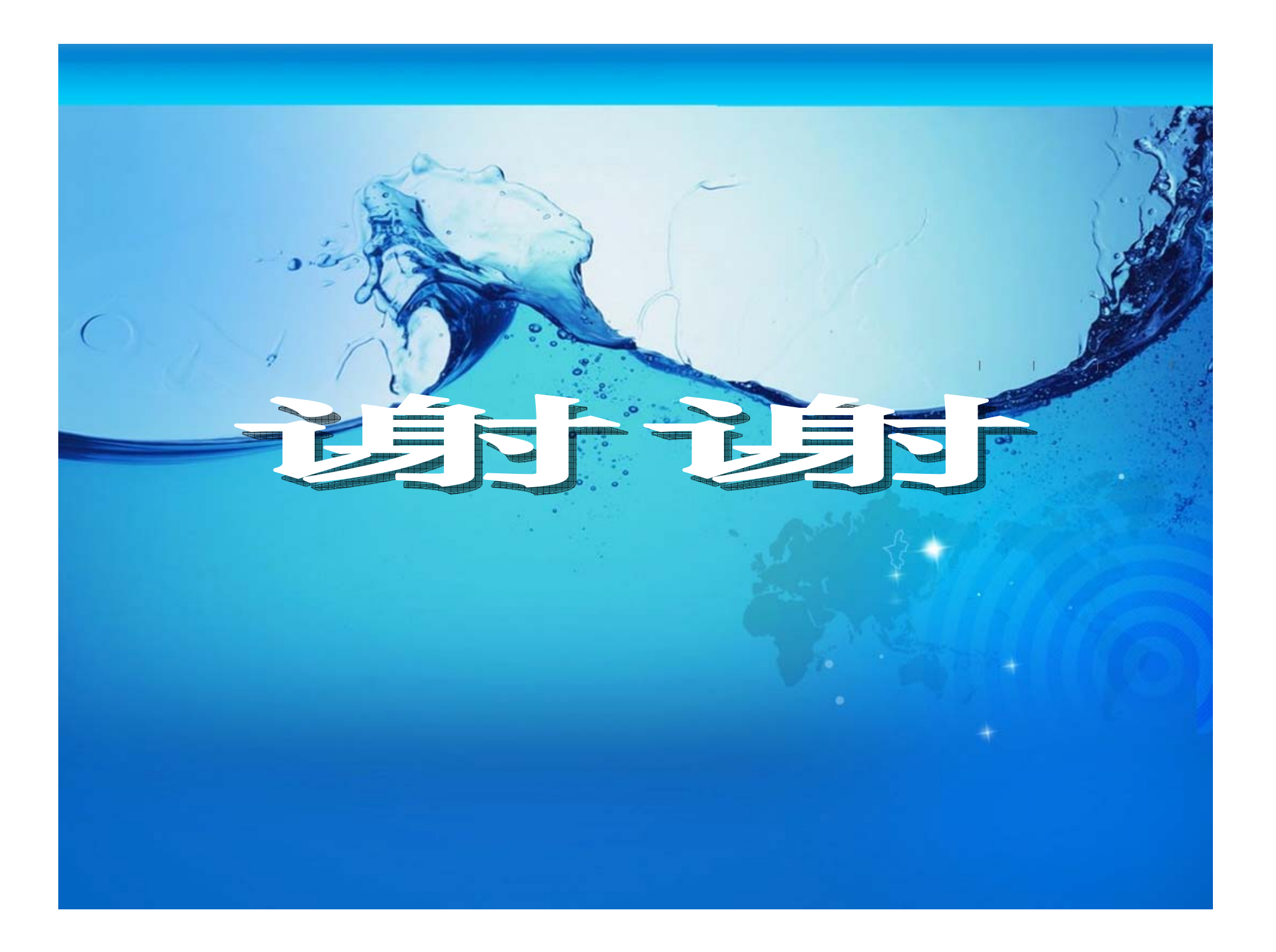